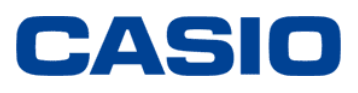

| CASIO Gr                                                                                                    | en Procurem               | ent Surve    | v Sheet (1)                                                           | 3)        |              | : filled by examiner (CASIO)                                                     |
|----------------------------------------------------------------------------------------------------|---------------------------|--------------|-----------------------------------------------------------------------|-----------|--------------|----------------------------------------------------------------------------------|
| Submit the inquiry                                                                                                    | sheet 1/3, 2/3 and 3/3 as | s Excel data | <b>y e</b> neer ( 1 <i>1</i>                                          | •,        |              | : filled by supplier                                                             |
|                                                                                                    |                           |              |                                                                       |           |              | : automatically displayed based on the filler content<br>(filling is impossible) |
| <information o<="" td=""><td>f Examiner&gt;</td><td></td><td><inf< td=""><td>ormation</td><td>of Supplier&gt;</td><td></td></inf<></td></information> | f Examiner>               |              | <inf< td=""><td>ormation</td><td>of Supplier&gt;</td><td></td></inf<> | ormation  | of Supplier> |                                                                                  |
| Name of company                                                                                                    | CASIO Computer 0          | Co, Ltd.     | Nane                                                                  | of dealer | AA Co.Ltd.   | Date of reply 2004/04/22                                                         |

| Name of<br>manufacturer | Name o<br>production fa | f<br>ictory | acquired<br>(date of<br>acquisition) | acquire within<br>year<br>(scheduled<br>date) | organization and<br>promotion<br>system | participation of<br>management<br>top | environment<br>olicy, action plan | invation of s | hemitul<br>utotances in | punishment by pu<br>supervisory e | iblic report of<br>invironment | education<br>enlightenro  | and pon<br>et ef<br>70+ noi | nts =            |                |          |             |           |          |             |          |         |         |            |            |         |           |                   |             |                   |
|-------------------------|-------------------------|-------------|--------------------------------------|-----------------------------------------------|-----------------------------------------|---------------------------------------|-----------------------------------|---------------|-------------------------|-----------------------------------|--------------------------------|---------------------------|-----------------------------|------------------|----------------|----------|-------------|-----------|----------|-------------|----------|---------|---------|------------|------------|---------|-----------|-------------------|-------------|-------------------|
|                         |                         | Ì           | yyyılmm                              | www.                                          | Y/N                                     | Y/N                                   | CASIO G                           | Freen         | Pro                     | curement                          | t Sur                          | vey S                     | Sheet (                     | 2/3)             |                |          |             |           |          |             | :1       | illed b | y exa   | amine      | er (CA     | SIO)    |           |                   |             |                   |
|                         |                         |             | 100/0                                | 90/0                                          | 10/0                                    | 10/0                                  | Submitthe                         | in ou in ceb  | out 1/2 -               | 2/2 and 3/2 as Ex                 |                                |                           | _                           |                  |                |          |             |           |          |             | 1:1      | illed b | v su    | pplier     |            |         |           |                   |             |                   |
| AA Electric Co.         | Tokyo factory           |             | 2000/03                              | · · · · · · · · · · · · · · · · · · ·         | •                                       |                                       | Submit the                        | inquiry sh    | eet 1/3,.               | 2/3 and 3/3 as E3                 |                                |                           |                             |                  |                |          |             |           |          |             |          | inea i  | ,       | ppnor      |            |         |           |                   |             |                   |
| AA Electric Co.         | Osaka factory           |             | -                                    | 2004/09                                       | •                                       | -                                     | Long Charles D                    |               | 0.000                   |                                   |                                |                           |                             |                  |                |          |             |           |          |             | : 8      | utom    | atica   | Ily dis    | splaye     | d bar   | sed o     | n the f           | iller       |                   |
| 3B Production Co.       | China factory           |             | -                                    | -                                             | Y                                       | Y                                     | Input Uneck Bi                    | atton         | Chec                    | k results are OK.                 | Go aneac                       | a to Surve                | oneer 3.                    |                  |                |          |             |           |          | _           |          | conte   | nt (fil | lling i    | s imp      | ossib   | le)       |                   |             |                   |
|                         |                         |             |                                      |                                               |                                         |                                       | Green C                           | ompo          | onen                    | ts Asses                          | sme                            | nt Lis                    | t (excep                    | t chemical s     | ubstanc        | ces ci   | ontaine     | ed)       |          |             |          |         |         |            |            |         |           |                   |             |                   |
|                         |                         |             |                                      |                                               |                                         |                                       |                                   |               |                         |                                   |                                | asic inform               | ation of parts              |                  |                | _        | _           | _         | -        | -           | -        |         | -       | product as | sessmer    | _       |           |                   | -           | _                 |
|                         |                         |             |                                      |                                               |                                         |                                       |                                   |               |                         |                                   |                                |                           |                             |                  |                |          |             |           | (1)      | (2)         | (3)      | (4)     | (5)     | (6)        | (7)        |         | (         | 8)                |             | (9)               |
|                         |                         |             |                                      |                                               |                                         |                                       |                                   |               |                         |                                   |                                | Disconte-                 |                             |                  |                |          |             |           |          |             |          |         |         |            |            |         | Heavy me  | tals contained in | h battery C | Sonderst o        |
|                         |                         |             |                                      |                                               |                                         |                                       | No. Name or                       | components    |                         | CASIO parts No.                   | parts code                     | ued or                    | Parts No. of                | Name of N        | une of factory | factory  | Specificado | comporter |          | Simplifica- | Battorne | Freeze  |         | No use d   | Content of |         | Mesary    | c                 | atriare -   | heavy<br>webds in |
|                         |                         |             |                                      |                                               |                                         |                                       |                                   |               |                         |                                   |                                | service                   | manufacturer                | rearvifachirer   |                | nnking   | a d'CASIO   | (g)       | Material | disasseerik | saving   | saving  | Package | Depicting  | marcury    | Ballery | under the | Lead: not         | not a       | ackage            |
|                         |                         |             |                                      |                                               |                                         |                                       |                                   |               |                         |                                   |                                |                           |                             |                  |                |          |             |           |          | ing         |          |         |         | Substance  | a cuito    |         | orteria   | Condition C.      | infained o  | inder the         |
|                         |                         |             |                                      |                                               |                                         |                                       |                                   |               |                         |                                   |                                | YIN                       | fares                       |                  | nalection.     |          | Y/N         | figures   | Y/N      | Y /N        | Y/N      | YON     | YDN     | Y/N        | fares      | YIN     | Y/N       | Y/N               | Y/N         | Y/N               |
|                         |                         |             |                                      |                                               |                                         |                                       | 1 1                               |               |                         |                                   |                                |                           |                             | int              | list           |          |             |           | 10/0     | 10/0        | 10/0     | 10/0    | 10/0    | 10/0       |            |         | 10/0      |                   |             | 10/0              |
|                         |                         |             |                                      |                                               |                                         | _                                     |                                   |               |                         |                                   |                                | -                         |                             |                  |                |          | _           | -         |          | _           | Y        | Y       | Y       | Y          |            | Y L     | Y         | Y                 | N           | Y                 |
|                         | C                       | CASI        | O Green                              | Procure                                       | ement S                                 | urvey S                               | heet (3/3)                        |               |                         |                                   |                                | filled                    | by suppl                    | er               |                |          |             |           |          |             | Y        | Y       | N       | Y          |            | ) N     | Y         | Y                 | Y           | Y                 |
|                         |                         | Submit      | the inquiry card                     | 1/3, 2/3 and 3/                               | 3 as Excel dat                          | a                                     |                                   |               |                         |                                   |                                | Innea                     | by supp.                    |                  |                |          |             |           |          |             |          |         |         |            |            |         |           |                   |             |                   |
|                         |                         |             |                                      |                                               |                                         |                                       |                                   |               |                         |                                   |                                | : auto                    | matically                   | displayed ba:    | sed on t       | he fill  | er          |           |          |             | Y        | N       | Y       | Y          | 0.2        | i N     | Y         | Y                 | Y           | Y                 |
|                         |                         | Inc         | at Check Red                         | ton 1                                         |                                         | Check rec                             | the are OK Sau                    | m and cle     |                         |                                   |                                | cont                      | ent (filling                | is impossibl     | e)             |          |             |           |          |             | Y        | N       | Y       | Y          | -          | N       | Y         | Y                 | Y           | Y                 |
|                         |                         | - 105       | ALCHECK DU                           | litter                                        |                                         | CHECKTES                              | its are ort. Jay                  | e anu ciu     | ae.                     |                                   |                                |                           |                             |                  |                |          |             |           |          |             | T        | N       | N       | Ŧ          |            | N       | Ŧ         | Ŧ                 | Y           | Ŷ                 |
|                         |                         |             |                                      |                                               |                                         |                                       |                                   |               |                         |                                   |                                |                           |                             |                  |                |          |             |           |          |             | -        | -       |         | -          | -          |         |           |                   | -           | -                 |
|                         |                         | -           |                                      | _                                             |                                         |                                       |                                   | _             |                         |                                   |                                |                           |                             |                  | -              | -        | _           | -         |          |             | -        | -       |         |            | -          |         | _         |                   | -           |                   |
|                         |                         | oque        |                                      |                                               |                                         | Name of                               | Components No. of                 | Substanc      | JGPSSI                  | Name of chami                     |                                | Postion (<br>webicals for | e hormoreneous              | Object of use of | Concen-        | Exempt   | Abolisha    | head      |          | 11          |          |         |         |            |            |         |           |                   |             |                   |
|                         |                         | list .      | Name of component                    | ents CASIO o                                  | omponents No.                           | manufacturer                          | manufacturer                      | e group       | fication                | substances (arc                   | oup) ma                        | derial is define          | d as one survey             | substances       | tration        | ed use   | plan (d     | iate)     | Note     | - 10        |          |         |         |            |            |         |           |                   |             | _                 |
|                         |                         | No.         |                                      |                                               |                                         |                                       |                                   | No.           | No.                     |                                   |                                | u                         | it)                         |                  | (wf%)          | (Yes: 1) |             |           |          | - 11        |          |         |         |            |            |         |           |                   |             |                   |
|                         |                         | ****        |                                      |                                               |                                         |                                       |                                   | selection     |                         |                                   |                                |                           |                             |                  |                | 1 or     |             |           |          |             |          |         |         |            |            |         |           |                   |             |                   |
|                         |                         | teger       |                                      |                                               |                                         |                                       |                                   | list          |                         |                                   |                                |                           |                             |                  |                | nothing  | YYYYmi      | invoid    |          |             |          |         |         |            |            |         |           |                   |             |                   |
|                         |                         | 1 N         | I-Cd cell                            | NICD5012                                      | ZAA                                     | AA Electric Co.                       | NICD5012                          | 9             | A09                     | Lead and its compo                | ounds Mil                      | RE COATIN                 | )                           | STABLIZER        | 0.85           | 5 1      | 2004.0      | 9.01      |          |             |          |         |         |            |            |         |           |                   |             |                   |
|                         |                         | 1 N         | i-Cd cell                            | NICD9012                                      | 2AA                                     | AA Electric Co.                       | NICD5012                          | 17            | A01                     | Antimony and its or               | ompourWi                       | RE COATIN                 | 3                           | FLAME RETARDAN   | T 7.5          | 5        |             |           |          | _           |          |         |         |            |            |         |           |                   |             |                   |
|                         |                         | 1 N         | I-Cd cell                            | NICD5012                                      | 2AA                                     | AA Electric Co.                       | NICD5012                          | 19            | A03                     | Beryllium and its co              | ompoun SU                      | IBSTANCE I                | NETAL OF CON                | SPRING MATERIAL  | 3.5            | 5        |             |           |          | _           |          |         |         |            |            |         |           |                   |             |                   |
|                         |                         | 20          | able unit                            | A23455-1                                      | 1                                       | AA Electric Co.                       | A23456-1                          | 9             | A09                     | Lead and its compo                | ounds Mil                      | RE COATIN                 | 3                           | STABLIZER        | 1.1            |          | 2004/1      | 0.01      |          |             |          |         |         |            |            |         |           |                   |             |                   |
|                         |                         | 20          | acte unit                            | A23456-1                                      |                                         | AA Electric Co.                       | A23456-1                          | 23            | 807                     | Poty vinyl chioride (             | (PYC) M                        | RE COATIN                 | ,                           | MINE COATING MA  | 10 65          | -        | -           | -         |          |             |          |         |         |            |            |         |           |                   |             |                   |
|                         |                         | 20          | akte unit                            | A23456-1                                      | 1                                       | A A Electric Co.                      | A22400-1                          | 23            | 409                     | Puty vitryl chioride              | (PYC) We                       | ILL ATOP 1                | y ADE                       | CTABLIZER        | 22             |          | 2004 ***    | 0.01      |          |             |          |         |         |            |            |         |           |                   |             |                   |
|                         |                         | 20          | okve unit                            | 0.22456 1                                     |                                         | A 8 Riectric Co.                      | A 12456 1                         | 9             | AU0                     | Lead and its compo                | oundo DO                       | N DEP DI AT               | THE TEDAR                   | LEAD SOLDER      | 1.1            | -        | 2004/1      | 0.01      |          |             |          |         |         |            |            |         |           |                   |             |                   |
|                         |                         | 20          | CD unit                              | 1 CM745E                                      |                                         | AA Electric Co.                       | LCM7456-8.8                       | 20            | A11                     | Nickel and its compo              | nends 30                       | ADALK PLAT                | DE RAY TUBE                 | COLD CATHODE R   | 1 90           | 1        | 2004/1      |           |          |             |          |         |         |            |            |         |           |                   |             |                   |
|                         |                         | 6.8         | atton a                              | KEV7458                                       | 24                                      | BB Draduction                         | KEV 7458.1                        |               | -                       | Not correspond                    |                                | as shine                  | A THE PARTY AND A           | -                | 1 2            |          |             | -         |          |             |          |         |         |            |            |         |           |                   |             |                   |
|                         |                         | 60          | anel board                           | BDZ456-                                       | 1                                       | DB Production                         | 0802456-1                         | 6             |                         | Pertachlorophenol                 | PA                             | RTICLE BO                 | ARD                         | NSECTION         | 0.50           |          | · ·         |           |          |             |          |         |         |            |            |         |           |                   |             |                   |
|                         |                         | 6 0         | apel brand                           | BD7456-                                       | 1                                       | BB Production                         | 0607458-1                         | 26            |                         | Formaldehode                      | Pá                             | RTICLE BO                 | MRD                         | ADHESIVE         | 0.12           |          |             | -         |          |             |          |         |         |            |            |         |           |                   |             |                   |
|                         |                         |             |                                      |                                               |                                         |                                       |                                   |               |                         |                                   | - 1                            |                           |                             |                  | 1              | -        |             | -         |          |             |          |         |         |            |            |         |           |                   |             |                   |
|                         |                         |             |                                      |                                               |                                         |                                       |                                   |               |                         |                                   |                                |                           |                             |                  |                |          |             | -         |          |             |          |         |         |            |            |         |           |                   |             |                   |
|                         |                         |             |                                      |                                               |                                         |                                       |                                   |               |                         |                                   |                                |                           |                             |                  |                |          |             |           |          |             |          |         |         |            |            |         |           |                   |             |                   |
|                         |                         | _           |                                      |                                               |                                         |                                       |                                   |               | _                       |                                   |                                |                           |                             |                  |                |          |             | _         |          | _           |          |         |         |            |            |         |           |                   |             |                   |

## 2005年2月1日 発行 2015年8月1日 改訂

カシオ計算機株式会社

## はじめに

この資料は、カシオグリーン調達の調査票の正しく入力いただくための入力ガイドです。 まず、巻末の記入例(調査票1/3から3/3)をご参照いただき。全体像を感じとっていただけますようお願いいたします。 \* 今回の改訂部分は青字で記載してあります。

変更点

## 1. 調査対象化学物質群の名称変更および追加

調査票は、法規制対応の目的により、従来の調査票(2011年10月版)から改訂しております。 調査票 Sheet3 の化学物質群選択リストにおいて、以下の化学物質を名称変更あるいは追加いたしました。

|     | 化学物質群選択                                            |                                                    |                                                                                                    | ×                                                                                                |
|-----|----------------------------------------------------|----------------------------------------------------|----------------------------------------------------------------------------------------------------|--------------------------------------------------------------------------------------------------|
|     | 化学物質群を下                                            | 記より選択して下                                           | さい。                                                                                                    |                                                                                                  |
|     | 化学物質群                                              | JGPSSI分類                                           | 化学物質名(物質群)                                                                                                    | 管理レベル                                                                                            |
| 名称変 | 18<br>19<br>20<br>21<br>22<br>23<br>24<br>25<br>26 | A02<br>A03<br>A11<br>A13<br>B08<br>B07<br>C05<br>- | ビ素及びその化合物<br>ベリリウム及びその化合物<br>ニッケル及びその化合物<br>セレン及びその化合物<br>臭素系難燃剤(PBB、PBDE以外)<br>ポリ塩化ビニル(PVC)<br>フタル酸エステル類(DEHP、DBP、BBP、DIBP以外)<br>クレオンマト類<br>ホルムアルデヒド | 含有削減物質<br>含有削減物質<br>含有削減物質<br>含有削減物質<br>含有削減物質<br>含有削減物質<br>含有削減物質<br>含有削減物質<br>含有削減物質<br>含有削減物質 |
|     | 27                                                 | -                                                  | PFOS友びその塩                                                                                                    | 含有禁止物質 👤                                                                                         |
|     | 0                                                  | -                                                  | 該当なし<br>OK                                                                                                    | -                                                                                                |

|        | 化学物質群選択  |           |                                                                                | ×                          |
|--------|----------|-----------|--------------------------------------------------------------------------------|----------------------------|
|        | 化学物質群を   | 下記より選択して下 | さい。                                                                            |                            |
|        | 化学物質群    | JGPSSI分類  | 化学物質名(物質群)                                                                     | 管理レベル                      |
|        | 25<br>26 | -         | クレオソート類<br>ホルムアルデヒド                                                            | 含有削減物質 🔺                   |
|        | 27 28 29 | -         | PFOS及びその塩<br>2-(2H-1,2,3-ペンゾトリアゾール-2-イル)-4,6-ジーtert-ブチルフェノール<br>フマル感ジスチル(DMEu) | 含有禁止物質<br>含有禁止物質<br>今有禁止物質 |
|        | 30       | -         | ジブチルスズ(DBT)化合物、ジオクチルスズ(DOT)化合物<br>へをサブロモックロドデカン(HBCD)                          | 含有禁止物質<br>含有禁止物質<br>含有禁止物質 |
| )白 thơ | 32<br>33 | -         | PFOAおよびその塩およびエステル<br>冬環芳香族炭化水素(PAH)                                            | 含有禁止物質<br>含有禁止物質           |
| JE //H | 34       | -         | 特定フタル酸エステル類(DEHP、DBP、BBP、DIBP)                                                 | 含有禁正物質                     |
|        | 0        | -         | 該当なし                                                                           | -                          |
|        |          |           | ОК                                                                             |                            |

## 2. 除外条件の化学物質について

除外条件の化学物質について、従来は、詳細な回答は不要でした。詳細な回答の代わりに[除外用途有:1]の列に "1"を記入することにより、除外条件の化学物質が存在することを報告いただいておりました。 今後は、除外用途の化学物質も回答いただいたうえで、[除外用途:2]の欄に "2"を記入いただきます。

## 従来

| 部品<br>リスト<br>No. | 部品名   |             | 物質群<br>No. | JGPSSI<br>分類<br>No. | 化学物質名<br>(物質群)                     | 化学物質の含有部位<br>(ひとつの均質材料を<br>調査単位とする) | 化学物質の<br>使用目的 | 化学<br>物質<br>含有率<br>(wt%) | 除外<br>開<br>右            |             |          | 備考 |
|------------------|-------|-------------|------------|---------------------|------------------------------------|-------------------------------------|---------------|--------------------------|-------------------------|-------------|----------|----|
| 半角               |       | 11          | リスト        |                     |                                    |                                     |               | 半角                       | 半角                      |             | Γ        |    |
| 数子               | コンデンサ | +           | 17<br>17   | A01                 | アンチモン取びその化合物                       | 封止材                                 | 雜榜刻           | <del>数子</del><br>12      | $\overline{\mathbf{A}}$ | $\exists I$ | $\vdash$ |    |
| 1                | コンデンサ | $\parallel$ | 20         | A11                 | ノック こう 及び この 紀日 ///<br>ニッケル及びその化合物 | ● 奉                                 | めっき           | 99                       | Ŷ                       | 11          |          |    |
|                  |       |             |            |                     |                                    |                                     |               |                          |                         | 11          |          |    |

### 除外項目の化学物質は詳細は回答せず、他の化学物質の回答行にて[除外用途有:1]の欄に1を記入 (除外用途の鉛(電子部品のガラスの中の鉛)が隠れている状態)

| 変更後 | ٤ 🔔              |       |              |            |                     |                |                                     |               |                          |                |    | ,       |
|-----|------------------|-------|--------------|------------|---------------------|----------------|-------------------------------------|---------------|--------------------------|----------------|----|---------|
|     | 部品<br>リスト<br>No. | 部品名   |              | 物質群<br>No. | JGPSSI<br>分類<br>No. | 化学物質名<br>(物質群) | 化学物質の含有部位<br>(ひとつの均質材料を<br>調査単位とする) | 化学物質の<br>使用目的 | 化学<br>物質<br>含有率<br>(wt%) | 除外<br>用途<br>:2 |    | 備考      |
| Ī   | 半角<br>数字         |       | 11           | リスト<br>浸根  |                     |                |                                     |               | 半角                       | 半角             | 11 |         |
| -   | 1                | コンデンサ | $\parallel$  | 9          | A09                 | 鉛及びその化合物       | 電極                                  | 電極成分          | 40                       | 2              | 11 | ガラスの中の鉛 |
|     | 1                | コンデンサ | [[ [ [ ] ] ] | 17         | A01                 | アンチモン及びその化合物   | 封止材                                 | 難燃剤           | 12                       |                | П  |         |
|     | 1                | コンデンサ |              | 20         | A11                 | ニッケル及びその化合物    | 電極                                  | めっき           | 37                       |                | 1[ |         |

除外項目の化学物質を記入したうえで、回答行の[除外用途:2]の項目に2を記入(電子部品のガラスの中の鉛) さらに、除外の理由を備考欄にご記入ください。

注意点

<Sheet3> [部品リストNo.]の順番、番号の抜け

Sheet3ではすべての調査対象部品につき回答いただきます。回答の順番は若い番号順にお願いいたします。 詳細は本資料9ページの \*注1) をご参照ください。

## [1] 調査用データについて

調査用データの【調査票】は、電子データです。 Microsoft Excel97 形式でお渡しします。パソコンで入力を行い、Excel形式でご提出ください。 お渡しするファイル名は、 "G-OO.xls" となっています(OOはお取引先名(略称)です)。

調査票のファイルには、マクロが含まれています。 以下の手順でマクロを有効にしていただいた上で調査票ファイルを開いていただくようお願いいたします。

i) Microsoft Excel のメニューバーの 「ツール」「マクロ」「セキュリティ」を 順にクリックしてください。

| $\odot$ | ツール( <u>T</u> ) データ( <u>D</u> ) ウイ | ンドウ(W) ヘルプ(H)              |               |  |  |  |
|---------|------------------------------------|----------------------------|---------------|--|--|--|
| 4 🚿     | ►►                                 | f≈ 👌 Z↓ 🔛 👫 100%           | - 2 🛎 🔽 .     |  |  |  |
|         | マクロ( <u>M</u> ) ト                  | ▶ マクロ( <u>M</u> )          | Alt+F8        |  |  |  |
|         | ユーザー設定( <u>C</u> )                 | ●新しいマクロの記録(R)              |               |  |  |  |
|         | オプション( <u>O</u> )                  | セキュリティ( <u>S</u> )         |               |  |  |  |
|         | ¥                                  | 🔎 Visual Basic Editor(V)   | Alt+F11       |  |  |  |
|         |                                    | Microsoft Script Editor(E) | Alt+Shift+F11 |  |  |  |

ii) 右の画面が表示されますので、
 セキュリティレベル「中」をチェックし、
 「OK」をクリックしてください。

| セキュリティ <u>?</u> ×                                                                                                    |
|----------------------------------------------------------------------------------------------------|
| セキュリティ レベル(S)   信頼のおけるソース元(I)                                                                                                    |
| <ul> <li>高(山) 安全であるとわかっている署名付きのマクロだけを<br/>実行することができます。署名のないマクロは自動的に実<br/>行不可になります。</li> <li>中(M) コンピュータに損害を与える可能性があるマクロを<br/>実行する前に警告します。</li> <li>低(山) (推奨しません) コンピュータに損害を与える可能性<br/>があるマクロを実行する前に警告しません。ウィルス検索ブ<br/>ログラムがインストールされているか、すべてのドキュメントが<br/>安全であると確信する場合のみ設定できます。</li> </ul> |
|                                                                                                    |

iii) 調査票のファイルをダブルクリックして開きます。
 すると、右の画面が現れますので
 「マクロを有効にする」をクリックしてください。
 調査票ファイルが開きます。

| Microsoft Excel                                         | <u>? ×</u>   |
|---------------------------------------------------------|--------------|
| C:¥Documents and Settings¥xls はマ                        | クロを含んでいます。   |
|                                                         |              |
|                                                         |              |
| マクロにはウィルスが含まれている可能性があります。マ<br>すが、マクロが適正な場合、機能が使えなくなります。 | クロを無効にすると安全で |
| マクロを無効にする(D)                                            | []           |

1つのファイルの中に【Sheet1】、【Sheet2】、【Sheet3】の3つのシートが入っています。

入力していただくセルは、色分けされています。

- 灰色のセルは、調査元(カシオ)が記入する箇所です。
- 水色のセルは、お取引先に記入いただく箇所です。

**黄色のセル**は、回答いただいた内容から自動的に表示される箇所です。記入はできません。

巻末の記入例をざっとご覧になり、全体を把握してください。

## [2]【Sheet1】入力手順

"Sheet1"を開いてください。 カシオに納入している部品の生産工場につき、 環境マネジメントシステムの構築状況を評価 いただきます。

|   | 51 |            |           |         |
|---|----|------------|-----------|---------|
|   | 52 |            |           |         |
| l |    | M Sheet1 / | Sheet2 /S | Sheet3/ |

ひとつのお取引先に複数の工場がある場合、それぞれの工場について複数の評価をしていただくことになります。 ※ 生産工場にはサブアッセンブリは含めず、最終工程を経て出荷される工場について評価いただきます。

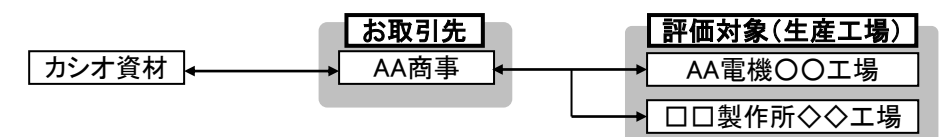

#### 1) 調査元情報、お取引先情報

カシオ調査担当者が氏名、連絡先等を記入する箇所です。

| <u>く調査元情報</u> | &>           |
|---------------|--------------|
| 会社名           | カシオ計算機株式会社   |
| 部署名           | 音響事業部 第一設計室  |
| 担当者名          | 鈴木 太郎        |
| 電話番号          | XXX-XXX-XXXX |
| FAX番号         | XXX-XXX-XXXX |

xxxxxx@xxxx.xxx.xx

#### 2) お取引先様情報

カシオ調査担当者が、お取引先様の情報を記入する箇所です。

#### 〈お取引先様情報〉

E-MAIL

| お取引先名   | AA商事株式会社 |
|---------|----------|
| お取引先コード | 98765432 |
| カシオ主管   | 音響資材     |

#### 3) お取引先様窓口(回答責任者)

お取引先にて、回答責任者の連絡先等を記入してください。 電話/FAX/E-MAILのいずれかがない場合は「-」(ハイフン)を ご記入ください。空欄にはしないでください。

### 4) 回答日

お取引先にて、回答提出前に、回答日をご記入ください。

## <お取引先様窓口(回答責任者)>

| ご氏名    | 佐藤 一郎             |
|--------|-------------------|
| 部署     | 第一営業部             |
| 電話番号   | XXX-XXX-XXXX      |
| FAX番号  | XXX-XXX-XXXX      |
| E-MAIL | xxxxxx@xxx.xxx.xx |

回答日 2004/03/28

yyyy/mm/dd の形式で記入

## 5) メーカー、生産工場

カシオ納入品のメーカーと生産工場をご記入ください。 ここで記入した内容が、Sheet2で反映されます。 ※メーカー名/工場名を入力しないで評価データを入力し、 そのまま入力チェックボタンを押した場合、無効なデータとみなされ、 評価データが消えてしまいます、 必ず先にメーカー名/工場名を入力してください。

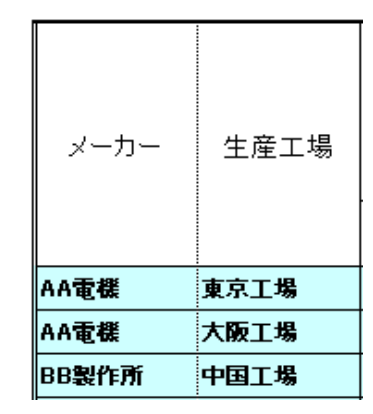

#### 6) ISO14001取得状況

各生産工場について、ISO14001外部認証の取得状況について ご記入ください。 ISO14001取得済の場合は、(a)欄に取得年月をご記入ください。 あるいは1年以内に取得予定の場合、取得予定年月をご記入ください。 ※ 年月の記入は、yyyy/mm の形式でご記入ください。 たとえば「2004年9月」の場合は「2004/9」でなく 「2004/09」とご記入ください。

ISO14001取得年月あるいは取得予定年月をご記入いただいた場合、 (c)から(i)までの項目は記入いただく必要はありません。

| ISO140        | 01 取得                  |
|---------------|------------------------|
| (a)           | (b)                    |
| 取得済<br>(取得年月) | 1年以内<br>取得予定<br>(予定年月) |
| yyyy/mm       | yyyy/mm                |
| 100/0         | 90/0                   |
| 2000/03       |                        |
| N             | <mark>G</mark> 2004/9  |
| 0             | <mark>K</mark> 2004/09 |

yyyy/mm の形式で記入

#### 7) 環境マネジメントシステム 自主取組状況

ISO14001の認証を1年以内に取得する予定がない場合、自主的な環境マネジメントシステムの構築状況をご回答 ください。基準書4~5ページの評価項目に従って自己評価した結果を、Y(Yes) あるいは N(No) でご記入ください。 ※ ISO14001取得年月あるいは取得予定年月を記入されなかった場合、(c)から(j)のすべてにご記入ください。 空欄にはしないでください。

|             |             | 環境マス          | ネジメントシン      | ステム 自主              | E取組み                |              |              |
|-------------|-------------|---------------|--------------|---------------------|---------------------|--------------|--------------|
| (c)         | (d)         | (e)           | (f)          | (g)                 | (h) (i)             |              | ()           |
| 組織・推進<br>体制 | 経営トップ<br>参画 | 環境方針・<br>行動計画 | 環境関連<br>法規遵守 | 製造工程<br>有害物質<br>不使用 | 監督官庁<br>指導・罰則<br>なし | 環境活動<br>社外報告 | 従業員<br>教育・啓蒙 |
| Y Z N       | Y / N       | Y / N         | Y / N        | Y / N               | Y/N                 | Y / N        | Y Z N        |
| 10/0        | 10/0        | 10/0          | 20/0         | 10/0                | 20/0                | 10/0         | 10/0         |
|             |             |               |              |                     |                     |              |              |
|             |             |               |              |                     |                     |              |              |
| Y           | Y           | Y             | Y            | N                   | Y                   | N            | Y            |

#### 8) 評価点、評価ランク

上記 5)~7)の入力が終わりましたら、入力いただいた結果に基づき、 「評価点合計」および「グリーン生産工場評価ランク」が表示されます。

| 評価点合計<br>70点以上<br>優先取引 | グリーン<br>生産工場<br>ランク |
|------------------------|---------------------|
| 100                    | SV                  |
| 90                     | AV                  |
| 80                     | AV                  |

## 9) 入力内容チェック

ここまでの入力が完了したら、Sheet1右上の「入力チェックボタン」を 押してください。

※メーカー名/工場名を入力しないで評価データを入力し、 そのまま入力チェックボタンを押した場合、無効なデータとみなされ、 評価データが消えてしまいます、 必ずメーカー名/工場名を入力した状態で入力チェックボタンを押してください。

未記入項目、論理的におかしい入力があった場合、入力チェック ボタンの下に右図のメッセージが表示され、記入を誤ったセルが 赤くなる。 エラーメッセージの対応については、次ページの表をご確認ください。

入力チェックボタン チェックNGです。赤いセルを修正して下さい。

入力チェックボタン

「入力チェックボタン」を押す

Sheet1の右上の

| エラーメッセージ                               | 対応                               |
|----------------------------------------|----------------------------------|
| <お取引先窓口>の欄はすべてご記入ください。****が未入力です。      | <お取引先窓口>の未記入項目を入力する。             |
| 入力後再度『入力チェックボタン』を押してください。              | E-Mail がない場合など、「なし」と記入する。        |
| a) ISO取得年月は、yyyy/mm(半角) でご記入ください。      | 半角で、たとえば「2000/09」のように記入する。       |
| b) ISO取得予定年月は、yyyy/mm(半角) でご記入ください。    | 半角で、たとえば「2005/01」のように記入する。       |
| C)~j)の評価項目は、YまたはN(半角)でご記入ください。         | YまたはN(半角)でご記入ください。               |
| 未記入項目があります、a) または b) または c) ~ j) のすべてに | ・未記入項目を記入する。                     |
| ご記入ください。                               | a) または b) を記入した場合、c) ~ j) は記入不要。 |
|                                        | a) b) いずれにも記入しない場合、c) ~ j) は     |
|                                        | すべて記入が必要。                        |
|                                        | ・未記入項目がなくても、入力形式が誤っている           |
|                                        | 場合もこのメッセージが表示されるので、              |
|                                        | 赤いセルの入力形式を修正する。                  |

回答を修正後、再度チェックボタンを押す。 右図のメッセージが出たらSheet1の入力は完了。 次のSheet2に進む。

| _ | 入力升    | ックボタン  |        |        |  |
|---|--------|--------|--------|--------|--|
|   |        |        |        |        |  |
|   | チェックOK | です。次の訓 | 周査票21は | 道み下さい。 |  |
|   |        |        |        |        |  |

## [3]【Sheet2】入力手順

## ※必ずSheet1がチェックOKになってから、Sheet2の入力を開始してください。

<sup>"Sheet2"</sup>を開いてください。 カシオに納入している部品そのものの環境配慮状況、 法規制適合状況を回答いただきます。

※ 必ずSheet1が入力チェックOKになってから Sheet2の入力を開始してください。

## 1)調査依頼部品リスト

カシオ調査担当者が、調査をお願いする部品に No.を振り、部品名、カシオ型番、部品コードを 記入してお渡しします。

| 54 |               |                |         |
|----|---------------|----------------|---------|
| 55 |               |                |         |
|    | 🕨 🕨 🔪 Sheet 🕻 | <u>\Sheet2</u> | Sheet3/ |

| No. | 部品名      | カシオ型番      | 部品コード    |
|-----|----------|------------|----------|
| 1   | ニッカドデンチ  | NICD5012AA | 12345678 |
| 2   | ケーブルユニット | A23456-1   | 23456789 |
| 3   | モジュールIC  | ICM123-A01 | 34567890 |

## 2)「終了品または保守品」、「メーカー型番」

部品の基本情報を記入いただきます。 「終了品または保守品」は調査依頼部品が生産終了 あるいは保守部品のみの納入である場合「Y」をご記入ください。 部品が生産終了品あるいは保守部品のみであれば、 以降、回答いただく必要はありません。 なお、実際に終了品であっても、カシオ側から評価をお願いする 場合があります。その場合はここに「N」をご記入いただき、 その後の入力をお願いいたします。評価を入力後に「Y」と 記入してしまうと入力した内容が消えてしまいますので ご注意ください。

さらに、メーカー型番(カタログ型番)をご記入ください。 メーカー型番がない場合はカシオ型番を記入してください。

|                   | 部品 基本情報    |  |
|-------------------|------------|--|
| 終了品<br>または<br>保守品 | メーカー<br>型番 |  |
| YZ N              | 半角数字       |  |
| N                 | NICD5012   |  |
| N                 | A23456-1   |  |
| (Y)               | _          |  |
|                   | 以降回答不要     |  |

| 3)「メーカー名」、「生産工場名」、「グリーン生産工場ランク」                                                                                                    |                                         |                                   |                                |               |
|----------------------------------------------------------------------------------------------------|-----------------------------------------|-----------------------------------|--------------------------------|---------------|
| 「メーカー名」、「生産工場名」、「グリーン生産工場ランク」の<br>いずれかのセルをダブルクリックしてください。                                                                                                    | メーカー名                                   | 生産<br>工場名                         | グリーン<br>生産<br>工場<br>ランク        |               |
|                                                                                                    | リスト選択                                   | リスト選択                             |                                |               |
| 右図のような画面が出ます。<br>これは、Sheet1で記入いただいた<br>メーカー/生産工場名/グリーン生産工場ランク<br>のリストです。<br>該当する行をクリックすると、それが<br>Sheet2に記入されます。<br>※ Sheet1が入力チェックOKになっていないと<br>メーカー名/工場名が正しく表示されません。 | - 達択<br>-カーと工場を下話<br>-カー<br>石電機<br>3製作所 | 2より選択して下る<br>生産工場<br>大阪工場<br>中国工場 | S()。<br>生産工場<br>AV<br>SV<br>AV | ×<br>行ひり<br>・ |

## 4)「カシオ仕様」、「部品重量(g)」

部品が、カシオ仕様である場合「Y」を、標準品である場合「N」を ご記入ください。 また、部品の重量(g)をご記入ください。

| カシオ<br>仕様 | 部品<br>重量<br>(g) |
|-----------|-----------------|
| YZ N      | 半角数字            |
| N         | 58              |
| Y         | 35              |
| _         | -               |

ÖK

## 5) 製品アセスメント(1)~(6)、水銀使用量

グリーン調達基準書の6~9ページの内容に従って 製品アセスメント(1)~(6)の評価結果をご記入ください。 ※ 部品が小さすぎる場合など、評価対象外の部品の場合は Yをご記入ください。

さらに、水銀の含有量(mg)をご記入ください。 意図的な添加に限ります。 有効数字2桁でご記入ください。 ばらつきがある場合、標準的な数値をご記入ください。 ※ 意図的な水銀の添加がない場合、「0」をご記入ください。

空欄にはしないでください。

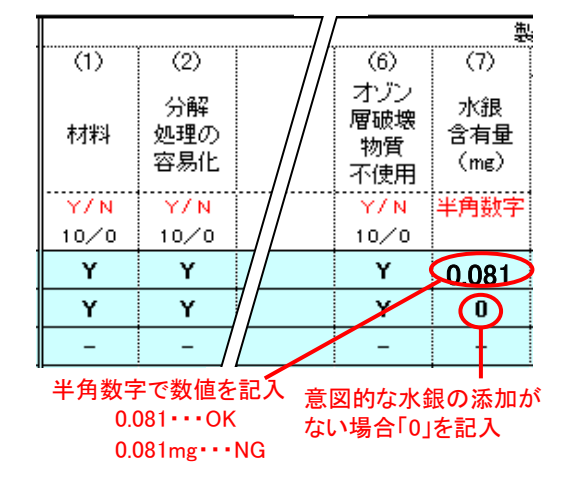

6) 電池に含有される重金属、包装材に含有される重金属 電池に含有される重金属につきご回答ください。 まず、電池の有無につき Y/N でご記入ください。 ここで N を入力すると、以後の「電池に含有される 重金属」には自動的に Y が入力されます。

電池がある場合、「電池あり」に Y と入力してください。 その後、電池の重金属含有状況につき Y/N で ご回答ください。 ※回答にご注意ください。

重金属含有量が<u>基準以下</u>である場合、Y 重金属含有量が<u>基準を超える</u>場合、N

次に、包装材の重金属含有状況についてご回答ください。
 ※回答にご注意ください。
 重金属含有量が基準以下である場合、Y
 重金属含有量が基準を超える場合、N

↓品アセスメント (9) (8) 包装材 電池に含有される重金属 電池 重金属 水銀 カドミ 鉛 あり 基準 基準 ウム 非含有 以下 以下 非含有 Y/N YZ N YZ N YZ N YZ N 10/0 10/0 Y Y Y Y Ν N Υ Y Y Y \_ \_ \_

電池がない場合、「電池あり」に N を入力すると 重金属の項目に自動的に Y が表示される(非含有となる)

7)入力内容チェック

ここまでの入力が完了したら、Sheet右上の「入力チェックボタン」を 押してください。 未記入項目、論理的におかしい入力があった場合、入力チェック ボタンの下に右図のメッセージが表示され、記入を誤ったセルが 赤くなります。

入力チェックボタン

調査票(2/3)の左上の 「入力チェックボタン」を押す

入力チェックボタン チェックNGです。赤いセルを修正して下さい。

| エラーメッセージの対応については、以下ををご確認ください。 |
|-------------------------------|
|-------------------------------|

| エラーメッセージ                              | 対応                         |
|---------------------------------------|----------------------------|
| 「部品重量(g)」は、半角数字でご記入ください。              | 半角数字で数値を記入する。              |
|                                       | 例) 15:OK 15g:NG            |
| 製品アセスメント(1)~(6)は、YまたはN(半角)でご記入ください。   | YまたはN(半角)でご記入ください。         |
| 製品アセスメント(7)「水銀含有量(mg)」は、半角数字でご記入ください。 | 半角数字で数値を記入する。              |
|                                       | 例) 0.08:OK 0.08mg:NG       |
| 製品アセスメント(8)(9)は、YまたはN(半角)でご記入ください。    | YまたはN(半角)でご記入ください。         |
| 論理的におかしい項目、または未記入項目があります。             | ・未記入項目を記入する。               |
| 赤色のセルを修正してください。                       | ・入力形式が誤っている項目を修正する。        |
|                                       | ・論理的におかしい場合の修正;            |
|                                       | 1) 「終了品または保守品」に「Y」が入力      |
|                                       | されている場合、他の入力項目はすべて         |
|                                       | 「-(ハイフン)」とする。              |
|                                       | 2) 製品アセスメント(7)の「水銀含有量」では、  |
|                                       | 水銀を含有していない場合「0」を記入する。      |
|                                       | 3) 製品アセスメント(8)の「電池あり」に「N」が |
|                                       | 入力されている場合(つまり電池なし)、        |
|                                       | 「電池の鉛/水銀/カドミウム基準以下」は       |
|                                       | すべて「Y」(つまり重金属なし)に修正する。     |

回答を修正後、再度チェックボタンを 押してください。 右図のメッセージが出たら Sheet(2/3)の入力は完了です。 次のSheet(3/3)にお進みください。

入力チェックボタン チェックOKです。次の調査票3にお進み下さい。

## [4]【Sheet3】入力手順

※必ずSheet2がチェックOKになってから、Sheet3の入力を開始してください。

シート "Sheet3" を開いてください。
 カシオに納入している部品を構成する材料ごとの
 化学物質の含有率(wt%)をご記入いただきます。
 ※ 必ずSheet2が入力チェックOKになってから
 Sheet3の入力を開始してください。

36 37 I ▲ ▶ M Sheet1 (Sheet2) Sheet3

#### 1) 部品リストNo.を記入

本調査では、部品を構成する材料ごとに、含有する化学物質の含有率を回答いただきます。したがって、 1つの部品に複数の回答をしていただくことになります。

リスト左端の「部品リストNo.」に、Sheet2の 部品リストNo. をご記入ください。 右側4つのセルに、部品情報が表示されます。 ※ 部品リストNo. の入力は、必ず1から若い番号順に おこなってください。化学物質含有状況についてすぐに 回答できない場合でも、まず最初に1から順に 部品リストNo. を入力してください。

| 部。<br>リス<br>No | 品<br>(ト<br>). | 部品名 | カシオ型番 | メーカー名 | メーカー型番 |
|----------------|---------------|-----|-------|-------|--------|
| 半)<br>数:       | 角<br>字        |     |       |       |        |
|                | 1             |     |       |       |        |
|                | 2             |     |       |       |        |
|                |               |     |       |       |        |

まず1から順に部品リストNo.を入力

### \*注1)部品リストNo. の順番、番号の抜けについて

部品リストNo. が順番どおりでなかったり、番号の抜けがあったりすると、正しく部品の評価がされません。 恐縮ながら、部品リストNo. の順番と抜けにつきましてご注意いただけますようお願いいたします。 部品が「終了品または保守品」の場合、部品リストNo. をご記入いただいた後、化学物質は「0(該当なし)」をリストから 選択してください。

|     | 部品<br>リスト | 部品名        | カシオ型番      |     |   | 部品<br>リスト | 部品名          | カシオ型番      |     | 音リ | 『品<br>スト | 部品名         | カシオ型番      |
|-----|-----------|------------|------------|-----|---|-----------|--------------|------------|-----|----|----------|-------------|------------|
| - 1 | 半角        |            |            |     |   | 半角        |              |            |     | 1  | ₽角       |             |            |
|     | 1         | Ni-Cd cell | NICD5012AA | 1   |   |           | 1 LCD unit   | LCMZ456-AA | 1   |    | 1        | Ni-Cd cell  | NICD5012AA |
|     | 1         | Ni-Cd cell | NICD5012AA | 1 _ |   | . (       | Button A     | KEYZ456-1  | ۱.  |    | 1        | Ni-Cd cell  | NICD5012AA |
| Ok  | 2         | cable unit | A23456-1   | 1 [ | N | G         | Ni-Cd cell   | NICD5012AA | 1 [ | NG | 2        | cable unit  | A23456-1   |
|     | 3         | module IC  | ICM123-A01 | 1 - |   |           | Ni-Cd cell   | NICD5012AA |     |    | - 5      | Button A    | KEYZ456-1  |
|     | 3         | module IC  | ICM123-A01 | 1   |   | , î       | 2 cable unit | A23456-1   |     |    | 6        | panel board | BDZ456-1   |

正しい順番でない

途中の番号が脱落

調査票には保護がかかっているので、行単位の編集はできません。番号の順番違いを修正するのは大変ですので、 はじめから正しい順番でご入力いただけるようご注意のほどお願いいたします。やむなく順番を修正する場合は、 行の挿入/削除(次ページの手順)によって修正のほどお願いいたします。

※調査対象でない化学物質は記入しないでください。 例:エンドユーザの手に触れない部分のアゾ染料・顔料 記入されてしまうと、弊社のデータベースでは、購入禁止と判断されてしまう可能性があります。 調査対象でない化学物質を記入する場合には、12ページの例に従い、「除外用途:2」の欄に2をご記入ください。

## \*注2)行を挿入/削除する方法

右の画面が表示される。

行が挿入/削除される。

間に1行挿入される。

調査票はシートが保護されているため、通常の Excel の操作のように行の挿入/削除はできません。以下の手順に 従って行の挿入/削除をおこなってください。

挿入あるいは削除したい行にて、 Sheetの「部品リストNo.」の 左側のセルをダブルクリックする。

たとえば、ここでは、部品リストNo.1の 部品に化学物質の回答を追加する。 部品リストNo.2の回答の上に 1行挿入する。 右図のセルをダブルクリック。

ここで「追加」をクリックすると、11行目と12行目の

「削除」をクリックすると、この行は削除される。

行の数に数字を入力すると、それに応じた数の

|      | 7  |   | Compo<br>-nents<br>list No. | Name of<br>components | CASIO<br>components<br>No. |
|------|----|---|-----------------------------|-----------------------|----------------------------|
|      | 8  |   | integer                     |                       |                            |
|      | 9  |   | 1                           | Ni-Cd cell            | NICD5012AA                 |
|      | 10 |   | 1                           | Ni-Cd cell            | NICD5012AA                 |
|      | 11 |   | 1                           | Ni-Cd cell            | NICD5012AA                 |
| ne 📕 | 12 |   | 2                           | cable unit            | A23456-1                   |
| クリック | 13 | - | 2                           | cable unit            | A23456-1                   |

このセルを ダブルクリック

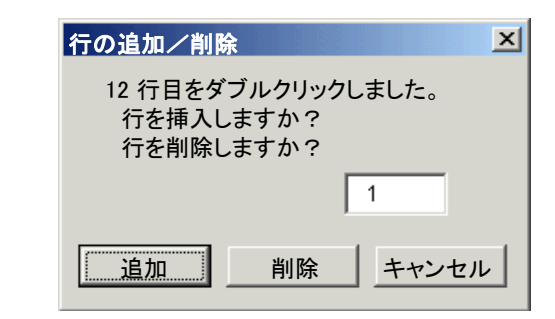

 2) 化学物質群No.をリストから選択
 「物質群No.」、「JGPSSI分類No.」、「化学物質名(物質群)」の
 いずれかのセルをダブルクリックしてください。

 物質群
 No.
 JGPSSI
 分類
 No.
 JGPSSI
 分類
 No.
 JGPSSI

 化学物質群選択のリストが表示されます。
 リスト
 リスト
 リスト

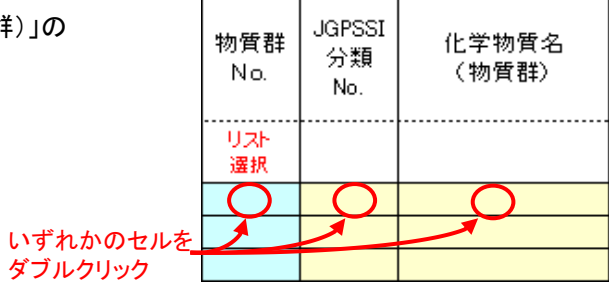

リストの中から、化学物質を選択し リストの下の「OK」ボタンを押してください。

| 化 | 学物質群選択                                         |                                                                |                                                                                                    | X                                                                                                    |
|---|------------------------------------------------|----------------------------------------------------------------|----------------------------------------------------------------------------------------------------|----------------------------------------------------------------------------------------------------|
|   | 化学物質群を下                                        | 記より選択して下                                                       | さい。                                                                                                    |                                                                                                    |
|   | 化学物質群                                          | JGPSSI分類                                                       | 化学物質名(物質群)                                                                                                    | 管理レベル                                                                                                |
|   | 0<br>1<br>2<br>3<br>4<br>5<br>6<br>7<br>8<br>9 | -<br>B02<br>B03<br>B05<br>C01<br>C04<br>-<br>A05<br>A07<br>A09 | 該当なし<br>ポリ臭化ビフェニール類(PBB類)<br>ポリ臭化ジフェニルエーテル類(PBDE類)<br>ポリ塩化ビフェニル類(PCB類)<br>アスベスト類<br>オゾン層破壊物質<br>ペンタクロロフェノール<br>カドミウム及びその化合物<br>六価クロム化合物<br>裕及びその化合物 | -<br>含有有禁止地物質<br>含含有有禁止止物質<br>含含有有禁止止物質<br>含含有有禁止地物質<br>含含有有禁止地物質<br>含含有有禁止地物質<br>含含有茶生物質<br>含有有禁止物質 |
|   | 9                                              | A09                                                            | 鉛及びその化合物                                                                                                    | 含有禁止物質                                                                                               |
|   |                                                |                                                                | OK                                                                                                    |                                                                                                    |

化学物質を選択して 「OK」ボタンをクリック 「物質群No」、「JGPSSI分類No.」、「化学物質名」の欄に 選択した化学物質の情報が入力されます。

|          | 物質群<br>No. | JGPSSI<br>分類<br>No. | 化学物質名<br>(物質群) |
|----------|------------|---------------------|----------------|
|          | リスト<br>選択  |                     |                |
| 化学物質の情報が | 9          | A09                 | 鉛及びその化合物 🔵     |
| 自動表示される  |            |                     |                |
|          |            |                     |                |

物質群

No.

リスト 選択

0

JGPSSI

分類

No.

-

化学物質名

(物質群)

.....

該当なし

Т

部品が、対象化学物質をまったく含有していない場合は、 化学物質選択の際、物質群No.0の「該当なし」を 選択してください。

終了品または保守品の場合は、 化学物質選択の際、物質群No.0の「該当なし」を 選択してください。

化学物質を選択すると、左側の4つのセルに Sheet2の内容に従い部品情報が表示されます。 ※ Sheet2が入力チェックOKになっていないと 部品情報がSheet3に正しく反映されません。

| 部品<br>リスト<br>No. | 部品名        | カシオ型番      | メーカー名 | メーカー型番   | 物質群<br>No. |
|------------------|------------|------------|-------|----------|------------|
| 半角<br>数字         |            |            |       |          | リスト選択      |
| 1                | Ni-Cd cell | NICD5012AA | AA電機  | NICD5012 | (9)        |
|                  |            |            |       | <b>K</b> |            |
|                  |            |            |       |          |            |

化学物質を選択すると部品情報が自動表示される

## 3) 化学物質の含有状況記入

次に、化学物質の「含有部位」、 「使用目的」、「含有率(wt%)」を 記入します。 「含有率」は半角数字でご記入ください。

「除外用途有:1」は、全廃物質の 除外条件(基準書11ページ)に 該当する化学物質がその部品に 存在する場合、ここに「1」をご記入 ください。

| 化学物質の含有部位<br>(ひとつの均質材料を<br>調査単位とする) | 化学物質の<br>使用目的 | 化学<br>物質<br>含有率<br>(wt%) | 除外<br>用途<br>有 <b>:</b> 1 | 全廃計画<br>年月日 | 備考 |
|-------------------------------------|---------------|--------------------------|--------------------------|-------------|----|
|                                     |               | 半角<br>数字                 | 半角<br>数字                 | yyyy/mm//dd |    |
| 線材被覆                                | 安定剤           | 0.85                     | 1                        | 2004/09/01  |    |
|                                     |               |                          |                          |             |    |
|                                     |               |                          |                          |             |    |

半角数字で記入 0.85・・・OK 0.85wt%・・・NG

「全廃計画年月日」は、全廃計画がある 場合に、その年月日をご記入ください。 ※記入は任意ですが、記入いただいたほうが 安心して採用しやすくなります。

その他、何か特記事項があれば「備考」欄にご記入ください。

## \*注3)除外条件の化学物質について 除外用途の化学物質については、回答いただいたうえで、[除外用途:2]の欄に "2" をご記入ください。

| 部品<br>リスト<br>No. | 部品名   |    | 物質群<br>No. | JGPSSI<br>分類<br>No. | 化学物質名<br>(物質群) | 化学物質の含有部位<br>(ひとつの均質材料を<br>調査単位とする) | 化学物質の<br>使用目的 | 化学<br>物質<br>含有率<br>(wt%) | 除外<br>用途<br>:2 |     |   | 備考      |
|------------------|-------|----|------------|---------------------|----------------|-------------------------------------|---------------|--------------------------|----------------|-----|---|---------|
| 半角<br>数字         |       | 11 | リスト<br>選択  |                     |                |                                     |               | 半角<br>数字                 | 半角<br>数字       | 1   | Γ |         |
| 1                | コンデンサ | 1Ľ | 9          | A09                 | 鉛及びその化合物       | 電極                                  | 電極成分          | 40                       | 2              | ÌÌ  |   | ガラスの中の鉛 |
| 1                | コンデンサ |    | 17         | A01                 | アンチモン及びその化合物   | 封止材                                 | 難燃剤           | 12                       |                | П   |   |         |
| 1                | コンデンサ | Γ  | 20         | A11                 | ニッケル及びその化合物    | 電極                                  | めっき           | 92                       |                | 1 [ |   |         |

除外項目の化学物質を記入したうえで、回答行の[除外用途:2]の項目に2を記入(電子部品のガラスの中の鉛) さらに、除外の理由を備考欄にご記入ください。

4) 手順 1) に戻り、部品リストNo.選択

1) ~ 3) までの手順が終了したら、 はじめの手順に戻ります。 化学物質の種類ごと、含有部位ごとに 別々に回答が必要ですので、1つの部品に 複数の回答が存在する場合があります。

※ 部品リストNo.は、1から順にご記入ください。 また、行を空けず、上から順にご記入ください。

|        | 部<br>リン<br>N | 3品<br>スト<br>lo. | 部品名      | カシオ型番      | メーカー名 | メーカー型番   |
|--------|--------------|-----------------|----------|------------|-------|----------|
|        | ¥            | 角               |          |            |       |          |
| 5      | 數            | 字               |          |            |       |          |
| ださい。   |              | 1               | ニッカドデンチ  | NICD5012AA | AA電機  | NICD5012 |
| ください。  | 1            | 1               | ニッカド デンチ | NICD5012AA | AA電機  | NICD5012 |
|        |              | 1               | ニッカド チンチ | NICD5012AA | AA電機  | NICD5012 |
| 1つの部品に |              | 2               | ケーブルユニット | A23456-1   | AA電機  | A23456-1 |
| 複数の回答  |              | 2               | ケーブルユニット | A23456-1   | AA電機  | A23456-1 |

## 5) 入力内容チェック

ここまでの入力が完了したら、Sheet右上の「入力チェックボタン」を 押してください。 未記入項目、論理的におかしい入力があった場合、入力チェック ボタンの下に右図のメッセージが表示され、記入を誤ったセルが 赤くなります。 入力チェックボタン

Sheet3の左上の 「入力チェックボタン」を押す

入力チェックボタン チェックNGです。赤いセルを修正して下さい。

エラーメッセージの対応については、以下ををご確認ください。

| エラーメッセージ                         | 対応                        |
|----------------------------------|---------------------------|
| 「化学物質含有率(wt%)」は、半角数字でご記入ください。    | 半角数字で数値を記入する。             |
|                                  | 例) 8.5:OK 8.5wt%:NG       |
| 「除外用途有」は、1をご記入ください。              | 1をご記入ください。                |
| 全廃計画年月日は、yyyy/mm/dd(半角)でご記入ください。 | 半角で、「2004/12/01」のように記入する。 |
|                                  | 「2004/12/1」ではNG。          |
| 入力された部品リストNo.の部品は、「終了品または保守品」です。 | 「終了品または保守品」の部品No.は飛ばして    |
| 入力の必要はありません。                     | 次の部品No.について記入する。          |
| 論理的におかしい項目、または未記入項目があります。        | ・未記入項目を記入する。              |
| 赤色のセルを修正してください。                  | ・入力形式が誤っている項目を修正する。       |
|                                  | ・論理的におかしい場合の修正;           |
|                                  | 1)「終了品または保守品」である部品の場合、    |
|                                  | 入力項目はすべて「-(ハイフン)」とする。     |

回答を修正後、再度チェックボタンを 押してください。 右図のメッセージが出たら すでに入力されている部分はOKです。 部品の漏れがないか(Sheet2のリストの部品が すべてSheet3で回答されているか)、および 部品リストNo.の順番をご確認ください。

Sheet1に戻り、回答日をご記入ください。 調査票ファイルを保存してください。 入力チェックボタン 入力された部分はOKです。

回答日 2004/03/28

yyyy/mm/dd の形式で記入

以上で、調査票の入力は終了です。大変お疲れ様でした。

| カシオグ           | 「リーン調達 調査票(1                 | /3)      | 記入要領    |                                                |
|----------------|------------------------------|----------|---------|------------------------------------------------|
| 調査票1/3、2       | 2/3、3/3 はExcelデータでご提出ください。   | ,        |         | :お取引先に記入いただく箇所です。                              |
|                | 調査元情報、およびお取引<br>を記入してお渡しします。 | 先の名称、コード |         | <br>  :回答いただいた内容から自動的に表示される箇所です。<br>(記入はできません) |
| <u>≺調査元情</u> 載 |                              | <お取引先様情報 | 段>      |                                                |
| 会社名            | カシオ計算機株式会社                   | お取引先名    | AA商事机   |                                                |
| 部署名            | 音響事業部 第一設計室                  | お取引先コード  | 9876543 | 432                                            |
| 担当者名           | 鈴木 太郎                        | カシオ主管    | 音響資材    |                                                |
| 電話番号           | XXX-XXX-XXXX                 | くお取引先様窓口 | 1(回答責任者 | · <b>者</b> )> 回答日をご記入ください。                     |
| FAX番号          | XXX-XXX-XXXX                 | ご氏名      | 佐藤 一    |                                                |
| E-MAIL         | xxxxxx@xxx.xxx.xx            | 部署       | 第一営業    | 業部                                             |
|                |                              | 電話番号     | XXX-XX  | XX-XXXX お取引先の回答責任者の                            |
|                |                              | FAX番号    | XXX-XX  | <b>XX-XXXX</b> 連絡先をこ記人ください。                    |
|                |                              | E-MAIL   | xxxxxx@ | @xxx.xxx.xx                                    |

## グリーン生産工場評価リスト

|                               |         | ISO140        | 001取得                             |                            |             |               |              |                     |                     |              |                            |                        |                     |
|-------------------------------|---------|---------------|-----------------------------------|----------------------------|-------------|---------------|--------------|---------------------|---------------------|--------------|----------------------------|------------------------|---------------------|
|                               |         | (a)           | (b)                               | (C)                        | (d)         | (e)           | (f)          | (g)                 | (h)                 | (i)          | (j)                        |                        |                     |
| メーカー                          | 生産工場    | 取得済<br>(取得年月) | 1年以内<br>取得予定<br>(予定年月)            | 組織・推進<br>体制                | 経営トップ<br>参画 | 環境方針•<br>行動計画 | 環境関連<br>法規遵守 | 製造工程<br>有害物質<br>不使用 | 監督官庁<br>指導・罰則<br>なし | 環境活動<br>社外報告 | 従業員<br>教育・啓蒙               | 評価点合計<br>70点以上<br>優先取引 | グリーン<br>生産工場<br>ランク |
|                               |         | yyyy/mm       | yyyy/mm                           | Y / N                      | Y / N       | Y / N         | Y / N        | Y / N               | Y / N               | Y / N        | Y / N                      |                        |                     |
|                               |         | 100/0         | 90/0                              | 10/0                       | 10/0        | 10/0          | 20/0         | 10/0                | 20/0                | 10/0         | 10/0                       |                        |                     |
| AA電機                          | 東京工場    | 2000/03       |                                   |                            |             |               |              |                     |                     |              |                            | 100                    | SV                  |
| AA電機                          | 大阪工場    |               | 2004/09                           |                            |             |               |              |                     |                     |              |                            | 90                     | AV                  |
| BB製作所                         | 中国工場    | -             | _                                 | Y                          | Y           | Y             | Y            | N                   | Y                   | Ν            | Y                          | 80                     | AV                  |
|                               |         |               |                                   |                            |             |               |              |                     |                     |              |                            |                        |                     |
| カシオ納入品(                       | のメーカーと生 | [yyyy/mm で回答] |                                   |                            |             |               |              |                     |                     |              |                            |                        |                     |
| 産工場を記入                        |         |               | - C <sup>1</sup> IISO14001取得済の場合は |                            |             |               |              |                     |                     |              | 同次いただい                     | た中家に上山                 |                     |
| 記入漏れがあると、調査票<br>2/3の評価ができません。 |         | 取侍年月を、        | 1年以内に取得                           |                            | [Yあるし       | ヽはNで回答        | ]            |                     |                     |              | 回谷いににいた内谷により 三辺価占合計及びグリーン生 |                        |                     |
|                               |         | アルの場合は        | * 取待了走牛月                          | 環境マネジメントシステム構築を自主的に取り組まれる生 |             |               |              |                     |                     |              |                            |                        | が表示されま              |
|                               |         |               |                                   |                            |             | )場合、その構       |              |                     | 産工物ノングが衣小される        |              |                            |                        |                     |
|                               |         | したい評価         | ■し、結果を Y<br>にはしないで                | (Yes)または)<br>ください。         | 5317合1      |               |              |                     |                     |              |                            |                        |                     |
|                               |         |               |                                   |                            |             |               |              |                     |                     |              |                            |                        |                     |
|                               |         |               |                                   |                            |             |               |              |                     |                     |              |                            |                        |                     |

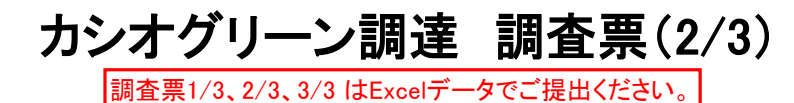

記入要領

🔜 :調査元(カシオ)が記入する箇所です。

🗌 :お取引先に記入いただく箇所です。

]:回答いただいた内容から自動的に表示される箇所です。 (記入はできません)

## グリーン部品評価リスト(含有化学物質以外)

|                                              | 部品 基本情報   |            |                  |            |            |        |                                                                                           |                                |                                                            |                                                                                                    |                                                                                                    | 製 品 アセスメント                                                                                                    |          |                                                                                     |                            |                                    |                                      |                                                                                                    |                |                         |                                |                 |
|----------------------------------------------|-----------|------------|------------------|------------|------------|--------|-------------------------------------------------------------------------------------------|--------------------------------|------------------------------------------------------------|----------------------------------------------------------------------------------------------------|----------------------------------------------------------------------------------------------------|----------------------------------------------------------------------------------------------------|----------|-------------------------------------------------------------------------------------|----------------------------|------------------------------------|--------------------------------------|----------------------------------------------------------------------------------------------------|----------------|-------------------------|--------------------------------|-----------------|
|                                              |           |            |                  |            |            |        |                                                                                           |                                |                                                            |                                                                                                    | (1)                                                                                                    | (2)                                                                                                    | (3)      | (4)                                                                                 | (5)                        | (6)                                | (7)                                  |                                                                                                    | (              | 8)                      |                                | (9)             |
| No.                                          | 部品名       |            |                  | 終了品        |            |        | <u>+</u> +                                                                                | グリーン                           | <u>т ст</u>                                                | 部品                                                                                                    |                                                                                                    |                                                                                                    |          |                                                                                     |                            | ナバン                                |                                      |                                                                                                    | 電池に含有される重金     |                         | 重金属                            | 匀装材             |
|                                              |           | カシオ型番      | 部品コード   ま<br>  保 | または<br>保守品 | メーカー<br>型番 | メーカー名  | 工場名                                                                                       | 生産<br>工場<br>ランク                | がたす                                                        | 重量<br>(g)                                                                                              | 材料                                                                                                    | )<br>分解<br>処理の<br>容易化                                                                                                    | 省資源<br>化 | 省エネ<br>ルギー                                                                          | 梱包                         | 層破壊<br>物質<br>不使用                   | 水銀<br>含有量<br>(mg)                    | 電池<br>あり                                                                                                    | 水銀<br>基準<br>以下 | 鉛<br>非含有                | カドミ<br>ウム<br>非含有               | 重金属<br>基準<br>以下 |
|                                              |           |            |                  | Y / N      | 半角数字       | リスト選択  | リスト選択                                                                                     |                                | Y / N                                                      | 半角数字                                                                                                   | Y / N                                                                                                    | Y / N                                                                                                    | Y / N    | Y / N                                                                               | Y / N                      | Y / N                              | 半角数字                                 | Y/N                                                                                                    | Y / N          | Y / N                   | Y / N                          | Y / N           |
|                                              |           |            |                  |            |            |        |                                                                                           |                                |                                                            |                                                                                                    | 10/0                                                                                                    | 10⁄0                                                                                                    | 10⁄0     | 10⁄0                                                                                | 10⁄0                       | 10/0                               |                                      |                                                                                                    | 10/0           |                         |                                | 10⁄0            |
| 1                                            | Li-ionデンチ | LI500AA    | 12345678         | N          | L1500      | AA電機   | 東京工場                                                                                      | sv                             | N                                                          | 58                                                                                                    | Υ                                                                                                    | Y                                                                                                    | Y        | Y                                                                                   | Y                          | Y                                  | 0                                    | Y                                                                                                    | ( Y            | Y                       | N                              | Y               |
| 2                                            | ケーブルユニット  | A23456-1   | 23456789         | N          | A23456-1   | AA電機   | 東京工場                                                                                      | sv                             | Y                                                          | 35                                                                                                    | Y                                                                                                    | Y                                                                                                    | Y        | Y                                                                                   | N                          | Y                                  | 0                                    | <u> </u>                                                                                                    | Y              | Y                       | <u>Y</u>                       | Y               |
| 3                                            | モジュールIC   | ICM123-A01 | 34567890         | YY_        |            |        |                                                                                           |                                |                                                            |                                                                                                    |                                                                                                    |                                                                                                    |          |                                                                                     |                            |                                    |                                      |                                                                                                    | <b></b>        |                         | _ = _                          | /               |
| 4                                            | LCDユニット   | LCMZ456-AA | 45678901         | N          | LCMZ456-AA | AA電機   | 大阪工場                                                                                      | AV                             | Y                                                          | 3                                                                                                    | Y                                                                                                    | Y                                                                                                    | Y        | N                                                                                   | Y                          | Y                                  | 0.23                                 | N                                                                                                    | Y              | Y                       | Y                              | Y               |
| 5                                            | ボタンA      | KEYZ456-1  | 56789012         | N          | KEYZ456-1  | BB製作所  | 中国工場                                                                                      | AV                             | Υ                                                          | 3                                                                                                    | Y                                                                                                    | Y                                                                                                    | Y        | N                                                                                   | Y                          | Y                                  | 0                                    | N                                                                                                    | Y              | Y                       | Y                              | Y               |
| e                                            | · パネルボード  | BDZ456-1   | 67891234         |            | BDZ456-1   | BB製作所  | 中国工場                                                                                      |                                | ΙĽ                                                         | 540                                                                                                    | Y                                                                                                    | Y                                                                                                    | Y        | N                                                                                   | N                          | Y                                  | 0                                    |                                                                                                    | Y              | Y                       | Y                              | Y               |
|                                              |           |            |                  |            |            |        |                                                                                           |                                |                                                            |                                                                                                    |                                                                                                    |                                                                                                    |          |                                                                                     |                            |                                    |                                      |                                                                                                    |                |                         |                                |                 |
|                                              |           |            |                  |            | 部品のメーナ     | 1—型番(力 |                                                                                           |                                |                                                            |                                                                                                    |                                                                                                    |                                                                                                    | •        |                                                                                     |                            |                                    |                                      |                                                                                                    |                |                         |                                |                 |
| 調査、回答をお願いする部品(カシ<br>オ納入品)リストを記入してお渡し<br>します。 |           |            |                  |            |            |        | <br> <br> <br> <br> <br> <br> <br> <br> <br> <br> <br> <br> <br> <br> <br> <br> <br> <br> | <b>丫</b> 部<br>「<br>し<br>品<br>に | <b>[半角]</b><br>さい。<br><b>あるい</b><br>にくださべぶ<br>アセスズ<br>YJが入 | Y     シレ       カに施ご     ア単       数量     は オ 品、       大口(1)かま     1000000000000000000000000000000000000 | <b>あるい</b><br>オブき結くださ<br>で品)場合での<br>(での<br>(での<br>(での<br>(での<br>(での<br>(での<br>(での<br>(での))<br>(での)<br>(での | は<br>N<br>調<br>の<br>は<br>N<br>に<br>い<br>。<br>し<br>、<br>い<br>。<br>し<br>、<br>、<br>、<br>し<br>、<br>、<br>、<br>、<br>、<br>、<br>、<br>、<br>、<br>、<br>、<br>、<br>、 |          | ]<br>「の評価」<br>マスメンI<br>「一種」<br>「一種」<br>「一種」<br>「一種」<br>「一種」<br>「一種」<br>「一種」<br>「一種」 | 準<br>を<br>し<br>う<br>で<br>で | <b>字で回</b><br>図的なか<br>ださい。<br>ない場合 | [Y あ<br>合は記重が<br>合は記重が<br>答( 水は 「0 」 | <b>5るい!</b><br>「Y」す属示<br>「STALATION TO A STATE STATE STAT |                | 「回答」<br>れていない。<br>ころすべて | 」<br>いる場<br>NJと<br>される<br>C「Y」 |                 |

:お取引先に記入いただく箇所です。

:回答いただいた内容から自動的に表示される箇所です。 (記入はできません)

## グリーン部品評価リスト(含有化学物質)

| 部品<br>リスト<br>No.             | 部品名                   | カシオ型番                  | メーカー名             | ー名 メーカー型番                |        | JGPSSI<br>分類<br>No. | 化学物質名<br>(物質群)             | 化学物質の含有部位<br>(ひとつの均質材料を<br>調査単位とする)                                                                                                    | 化学物質の<br>使用目的 | 化学<br>物質<br>含有率<br>(wt%) | 除外<br>用途<br>:2 | 全廃計画<br>年月日 | 備考      |
|------------------------------|-----------------------|------------------------|-------------------|--------------------------|--------|---------------------|----------------------------|----------------------------------------------------------------------------------------------------|---------------|--------------------------|----------------|-------------|---------|
| 半角<br>数 <u>字</u>             |                       |                        |                   |                          |        |                     |                            |                                                                                                    |               | 半角<br><u>数字</u>          | 半角<br>数字       | yyyy/mm//dd |         |
| 1                            | Li-ionデンチ             | LI500AA                | AA電機              | LI500                    | 17     | A01                 | アンチモン及びその化合                | 線材被覆                                                                                                    | 難燃剤           | 7.5                      |                |             |         |
| 1                            | Li-ionデンチ             | LI500AA                | AA電機              | LI500                    | 19 A03 |                     | ベリリウム及びその化合                | コネクタ部の母合金                                                                                                    | バネ材           | 1.85                     |                |             |         |
| 1                            | Li-ionデンチ             | LI500AA                | AA電機              | LI500                    | 9      | A09                 | 鉛及びその化合物                   | チップ抵抗電極                                                                                                    | 電極成分          | 40                       | 2              |             | ガラスの中の針 |
| 2                            | ケーブルユニット              | A23456-1               | AA電機              | A23456-1                 | 23     | B07                 | ポリ塩化ビニル(PVC)               | 線材被覆                                                                                                    | 線材被覆材料        | 65                       |                |             |         |
| 2                            | ケーブルユニット              | A23456-1               | AA電機              | A23456-1                 | 24     | C05                 | フタル酸エステル類(DEH              | 線材被覆                                                                                                    | 可塑剤           | 28                       |                |             |         |
| 2                            | ケーブルユニット              | A23456-1               | AA電機              | A23456-1                 | 23     | B07                 | ポリ塩化ビニル(PVC)               | 線材内部絶縁体                                                                                                    | 絶縁体材料         | 65                       |                |             |         |
| 2                            | ケーブルユニット              | A23456-1               | AA電機              | A23456-1                 | 34     | -                   | 特定フタル酸エステル類(               | 線材内部絶縁体                                                                                                    | 可塑剤           | 28                       |                | 2017/01/01  |         |
| 3                            | モジュールIC               | ICM123-A01             | -                 | -                        | 0      | -                   | 該当なし                       | _                                                                                                    | -             | -                        | <u> </u>       |             |         |
| 4                            | LCDユニット               | LCMZ456-AA             | A A 電機 LCMZ456-AA |                          | 9      | A09                 | 鉛及びその化合物                   | チップ抵抗電極                                                                                                    | 電極成分          | 35                       | 2              |             | ガラスの中の鈴 |
| 4                            | LCDユニット               | LCMZ456-AA             | AA電機              | LCMZ456-AA 20 A11 ニッケル及び |        | ニッケル及びその化合物         | 端子めっき                      | めっき材料                                                                                                    | 99            |                          |                |             |         |
| 5                            | ボタンA                  | KEYZ456-1              | BB製作所             | KEYZ456-1                | 0      | -                   | 該当なし                       | -                                                                                                    | -             | -                        | - [            | yyyy/mm/dd  | で記入]    |
| 6                            | パネルボード                | BDZ456-1               | BB製作所             | BDZ456-1                 | 6      | -                   | ペンタクロロフェノール                | パーティクルボード                                                                                                    | 防虫剤           | 0.56                     | 1              | と学物質の全      | 発計画があ 🗕 |
| 6                            | パネルボード                | BDZ456-1               | BB製作所             | BDZ456-1                 | 26     | -                   | ホルムアルデヒド                   | ペーティクルボード                                                                                                    | 接着剤           | 0.12                     | 4              | る場合は、年月     | 日をご記入   |
| エレ                           |                       | -                      |                   |                          |        |                     |                            |                                                                                                    |               |                          |                | にさい。年月      | 日以外は記   |
| [][4                         | 角数字で回答                | <u></u>                | <調                | 査票2/3>の内容                |        | カシオク                | ノーン部品 化字物質                 |                                                                                                    | + 【半角数字で      | 回答】                      |                | 人しない でくた    | ar.     |
| <訓                           | 査票2/3>の部              | 品リストの番号を、              | 1から 応             | じ、部品基本情報な                | jť .   | リスト(一覧              | 夏)】の内容に応じて、<br>約111日に営物所を考 | 1111日の111日日の111日日の111日日の111日日の111日日の111日日の111日日の111日日の11日日の111日日の111日日の111日日の1111日日の1111日日の111日日の1111日日の1111日日の111日日の1111日日 | 化学物質の均        | 暂材料                      |                |             |         |
| 順                            | に人力してくださ              | い(石の4つのセ)              |                   | 示されます。                   |        | IGPSSI分<br>キニナねヨ    | 頬No. と化学物質名か<br>- ナ        | 用日的をこ記入へたさい。                                                                                                    | 。あたりの含有       | 率(単                      |                |             | -       |
| リリック                         | りに部品情報刀               | い衣示されまり)。              | z 坦厶              |                          |        | 皮小される               | 9 o                        | 場合は、使用日的に「不                                                                                                    | 。             | 」シオグ                     |                | ヲ数子で回答      |         |
| し は                          | こうの命命でも、<br>田部位が異たる   | 、仙子初貝が共体。<br>、惺合け 別方にご |                   |                          |        |                     |                            | 物」とご記入ください。                                                                                                    | リーン調達基        | 準書の                      | 除外             | 条件の化字物      | 質は、回答   |
| $\Box_{t}^{k}$               | さい。                   |                        |                   | をクリックし、リスト               | から化学物  | 勿質の物質               | 質群No.を選                    |                                                                                                    | 要領に従いご        | 記入く                      | いた             | だいたってで、     | 【除外用遼:  |
| ■ 1 部品に含有化学物質が存在しない場合は ┃ 択して |                       |                        |                   | てください。リストは               | 、カシオク  | リーン調                | 達基準書の                      |                                                                                                    | ーださい。         | Г                        |                | 欄に 2 をこ     | 記入くたさい。 |
| 部品リストNo.を記入した上で、物質群No. 【カシ   |                       |                        |                   | オグリーン部品 イ                | 化学物質リ  | リスト(一覧              | 意)】と一致して                   |                                                                                                    |               |                          | 1261           | こ、际外の埋日     | 日を偏考欄に  |
| で                            | 0」を選択してく              | ださい。                   | いま                | す。                       |        |                     |                            |                                                                                                    |               |                          | 「この            | 入くたさい。      |         |
|                              |                       |                        | 対象                | 化学物質が存在し                 | ない場合   | は、「0(該              | 当なし)」を選                    |                                                                                                    |               |                          |                |             |         |
| 紋マロ                          | ロキャナタショ               | の担合 と登場原               | <b></b> _         |                          |        |                     |                            |                                                                                                    |               |                          |                |             |         |
| 1 <u>+</u> [0(               | □∽/□☆床り吅<br>該当な[_)」を選 | いっつつ、心子が貝              |                   |                          |        |                     |                            |                                                                                                    |               |                          |                |             |         |

グリーン調達の運用についてのお問合せは、

カシオ計算機株式会社

casio\_green\_procurement@casio.co.jp